## WAYNE STATE UNIVERSITY OFFICE OF THE REGISTRAR

## **Registration Error Codes**

To view the error messages for specific students, access SFASTCA in Banner and enter the student's ID and registration term.

| Msg. Code | Message (Baseline)                     | What Students May Do                                                                                                    | What Staff Will Do If an Override is Granted |
|-----------|----------------------------------------|----------------------------------------------------------------------------------------------------|----------------------------------------------|
|           | -                                      |                                                                                                    |                                              |
| ATTS      | Student Attribute Restriction          | For any of these messages, students may<br>contact the academic department that offers the class<br>to discuss the available options.<br>Direct url for the WSU faculty/staff directory:<br>http://ucomm.wayne.edu/~fsd/ | Need Honors' Permission                      |
| CLAS      | Class Restriction                      |                                                                                                    | Enter CLASS Override Code                    |
| CLOS      | Closed Section %1%                     |                                                                                                    | Enter CLOSE Override Code                    |
| COLL      | College Restriction                    |                                                                                                    | Enter COLL Override Code                     |
| CORQ      | Corequisite %1% %2% %3% required       |                                                                                                    | Enter CO REQ Override Code                   |
| CORQ      | Corequisite %1% %2% (CRN %3%) required |                                                                                                    | Enter CO REQ Override Code                   |
| DEGR      | Degree Restriction                     |                                                                                                    | Enter DEGREE Override Code                   |
| DEPT      | Department Restriction                 |                                                                                                    | Enter DEPT Override Code                     |
| DUPL      | Duplicate Course with Section %1%      |                                                                                                    | Enter DUPL Override Code                     |
| DUPL      | Duplicate Equivalent with Section %1%  |                                                                                                    | Enter DUPL Override Code                     |
| DUPL      | Duplicate Crosslist with Section %1%   |                                                                                                    | Enter DUPL Override Code                     |
| LEVL      | Level Restriction                      |                                                                                                    | Enter LEVEL Override Code                    |
| MAJR      | Field of Study Restriction - %1%       |                                                                                                    | Enter MAJOR or FIELD Override Code           |
| PREQ      | Prerequisite and Test Score error      |                                                                                                    | Enter PRE REQ Override Code                  |
| PREQ      | Prerequisite In Progress               |                                                                                                    | Enter PRE REQ Override Code                  |
| PREQ      | Prerequisite communication error       |                                                                                                    | Enter PRE REQ Override Code                  |
| PROG      | Program restriction                    |                                                                                                    | Enter PROGRAM Override Code                  |
| REPH      | Repeat hours exceed %1%                |                                                                                                    | Enter REPEAT Override Code                   |
| REPT      | Repeat count exceeds %1%               |                                                                                                    | Enter REPEAT Override Code                   |
| TIME      | Time conflict with CRN %1%             |                                                                                                    | Enter TIME Override Code                     |
| LINK      | Linked course required (%1%)           | Try again. This time, be sure to add the linked set of classes at the same time.                                                                                                    | N/A                                          |
| MAXI      | Maximum hours exceeded                 | For either of these two messages, students may contact their academic advisor to discuss the possibilities.                                                                                                    | Make the necessary adjustments to the        |
| STAT      | Section status prohibits registration  |                                                                                                    | student's record.                            |

Helpful Links: Add/Override Approval Form (direct url: http://req.wayne.edu/pdf-forms/add.pdf); How-To Video on Adding Restricted Classes (direct url: http://req.wayne.edu/swf-videos/addrestrictedclass\_demo.swf)